## **Photobook**shop

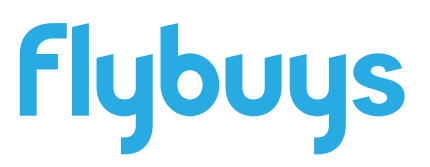

Thank you for choosing PhotobookShop to redeem your flybuys points. You are on your way to creating a lasting memory with our range of Personalised photo print products. Please take the time to read through this voucher as it will give you all you need to know about creating your Photo Tiles and redeeming this voucher.

If you need help at any point when creating or ordering your Photo Tiles, please don't hesitate to contact our friendly support team. Email: **smile@photobookshop.com.au** (we try to respond within 24 hours) or call us on:

VIC - (03) 9988 7823 SA - (08) 7111 0540 WA - (08) 6336 8370 **NSW** - (02) 9099 4800 **QLD** - (07) 3327 5360

## How to redeem your Photo Tiles

Step 1: Go to our website - www.photobookshop.com.au

Step 2: Click on 'Design Online' in the top right corner then select 'Start a New Project'

**Step 3**: Select 'Home Décor' then click on 'Photo Tiles' and select 'Start Creating This Photogift'

Step 4: Login or create an account

**Step 5:** Add your photos. Make sure you upload the same amount of photos that matches your voucher, eg if your voucher is for 3 tiles, upload 3 photos

Step 6: Click on 'Order' and proceed to the checkout page

**Step 7:** Select your shipping method, enter your address and voucher code, then click 'Confirm Order'

In the mean time, take a look at our other great photo print products at www.photobookshop.com.au/voucher

## **Redemption Voucher**

For:

Voucher Code:

Valid to: